用VB创建自己的通信程序 PDF转换可能丢失图片或格式,建议阅读原文

https://www.100test.com/kao\_ti2020/449/2021\_2022\_E7\_94\_A8V B E5 88 9B E5 BB c97 449460.htm Winsock控件建立在TCP UDP的协议基础上,以完成计算机网络间的通信。下面将 . 详细的介绍具体的程序创建过程,以便使大家更好的理解程 序的源代码。 服务器端程序的运行过程是: (1) 服务器端 要设置好侦听端口即LocalPort属性,作为侦听端口的值必须 是一个整数(一定要是其它TCP/IP应用程序没有用过的值,并 且不能与系统缺省端口冲突)。(2)用Listen方法进入侦听 状态,等待客户机的连接请求。(3)当客户机发出连接请 求时,使服务器产生一个ConnectionRequest事件,且该事件 得到一个参数equestID。(4)服务器程序用Accept方法接受 客户机requestID请求。这样,服务器程序便可以用SendData方 法来发送数据了。但是, Accept方法必须用上一个步得到 的requestID作为其参数。(5)当服务器程序接收到数据时, 便会产生一个DataArrial事件,参数BytesTotal包含接收到的数 据字节数。在该事件中,可以用GetData方法接收数据。(6 ) 如果接收到Close事件,则用Close方法关闭TCP/IP连接。客 户机的程序的运行过程是: (1)在客户程序中设 置Remmotehost属性,以便指定运行服务器程序的主机名,该 字符串可以在服务器"控制面板 网络标识计算机"中查到 。(2)设置RemotePort属性,以便指定服务器程序的侦听端 口(其设置方法与服务器端类似)。(3)使用Connect方法 ,向服务器提出连接请求。(4)当服务器程序接受到客户 机程序的请求后,客户机程序产生Connect事件,就可以

用SendData方法发送数据了。(5)当客户机程序接收到数据 时,便会产生DataArrival事件,参数BytesTotal包含接收到的数 据字节数。类似的在该事件中也可以用GetData方法接收数据 。(6)如果客户机程序接收到Close,则用Close方法关闭连 接。 使用说明:本程序实现了两台计算机之间的自由通信。 先将编译好的程序分别放入两台已联网的计算机的 开始 启动 中,这样每次启动时,程序将会自动运行,程序启动时将以 最小化的形式出现在任务栏中,当用户使用时可以通过点击 任务栏上的该程序图标来激活该程序,一方将程序激活后, 在"请输入所要连接的主机名:"右侧的编辑框中输入需要连 接的计算机名,并敲"连接"键便可连接成功。此时在"接 收窗口:"下的编辑框中将会出现"连接成功"的提示。然后 就可以在"发送窗口:"下的编辑框中输入要说的话了,输入 完毕后敲"发送"键后便可使另一方收到你的话了,如果另 一方的程序尚未正常化,那么另一方程序将发出提示音并使 任务栏中程序的图标闪烁,直到另一方将程序激活为正常化 并与你对话为止。如果暂时停止对话可以点击该程序的极小 化按钮将程序最小化,一旦需要再次通话可直接激活该程序 发送过去,如果另一方的程序尚未正常化,那么程序仍将发 出提示音并使开使栏中程序的小图标闪烁,直到另一方将程 序正常化并与你对话为止。所以,无论什么时候想与对方通 话只要对方开了机便可以实现。当需要断开连接时请按"关 闭"键,该程序能自动发送结束消息,使对方能够知道你已 断开连接,以结束程序运行。100Test 下载频道开通,各类考 试题目直接下载。详细请访问 www.100test.com